# Überwachen von Catalyst Center Automation (SWIM)-Ereignissen für ITSM

## Inhalt

| Einleitung                                                                  |
|-----------------------------------------------------------------------------|
| Hintergrundinformationen                                                    |
| Integration von Cisco Catalyst Center-ITSM (ServiceNow)                     |
| Architektur: Automation Event (SWIM)                                        |
| SWIM-Automatisierungs-Workflow: High-Level-Architektur                      |
| SWIM-Automatisierungs-Workflow: Unter der Haube                             |
| Ereignisablauf: Catalyst Center                                             |
| Ereignisablauf: ITSM (ServiceNow)                                           |
| SWIM-Paketkonfiguration (Automation Event)                                  |
| Ausführung des Automatisierungsereignisses (SWIM)-Workflows                 |
| Catalyst Center                                                             |
| ITSM-ServiceNow                                                             |
| Validierung der Ausführung des Automatisierungsereignisses (SWIM)-Workflows |

## Einleitung

In diesem Dokument wird beschrieben, wie Automatisierungsereignisse wie der SWIM-Anwendungsfall der Integration von Catalyst Center und ITSM (ServiceNow) überwacht werden.

## Hintergrundinformationen

Das Dokument enthält alle Details zum SWIM Closed Loop-Vorgang, beginnend mit den beteiligten Komponenten, Voraussetzungen, Ereignisabläufen, Konfigurationen, Workflow-Ausführung und Fehlerbehebungsszenarien. Dieses Dokument ist relevant, wenn Cisco DNA App auf der ServiceNow-Instanz installiert ist.

Die Closed-Loop-Integration mit ServiceNow für SWIM-Events ermöglicht die automatisierte Ticketerstellung, Freigabe, Implementierung bis zum Abschluss. Der für ein SWIM-Update geöffnete Änderungsantrag wird vom Eigentümer der Änderung in ServiceNow genehmigt/abgelehnt, und das Ticket wird in Abhängigkeit vom Genehmigungsstatus in den nächsten Status verschoben.

## Integration von Cisco Catalyst Center-ITSM (ServiceNow)

Weitere Informationen zur Catalyst Center-ITSM-Integration finden Sie in dieser TechZone:

Grundlegende Konzepte für die Integration von Catalyst Center und ITSM

## Architektur: Automation Event (SWIM)

#### SWIM-Automatisierungs-Workflow: High-Level-Architektur

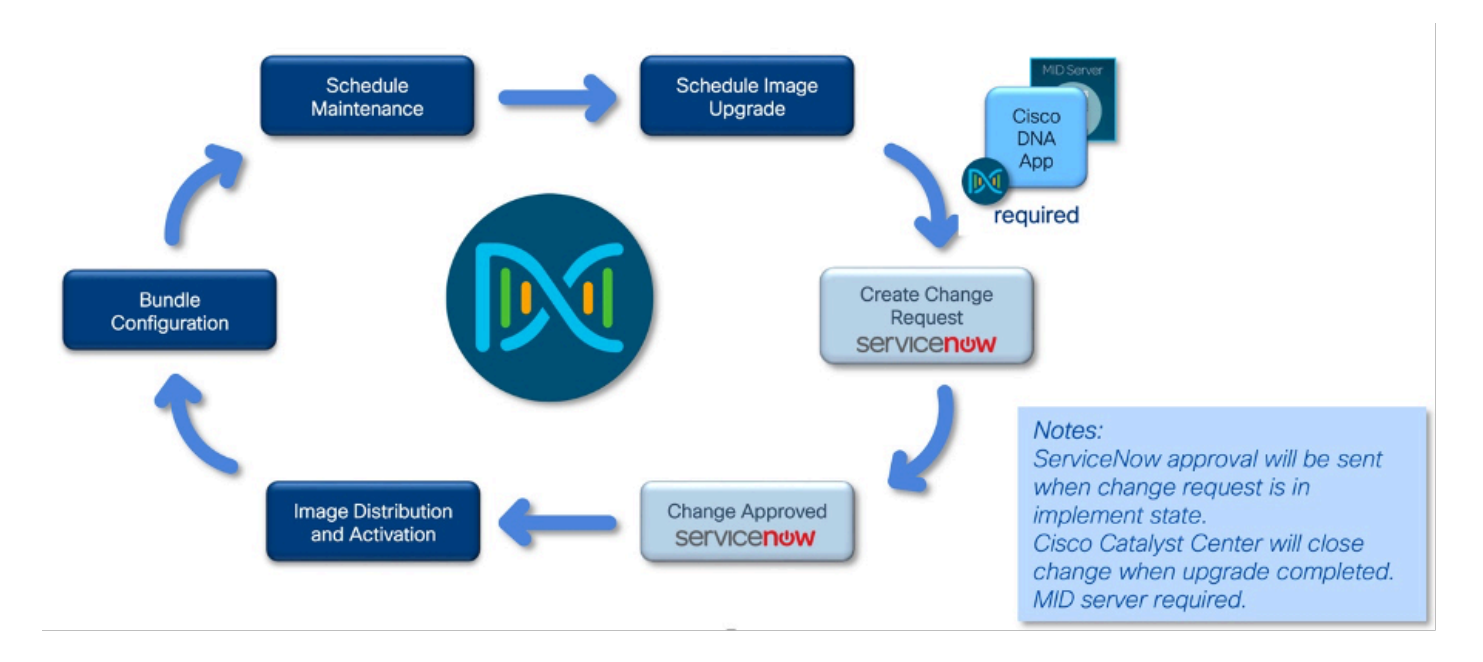

#### SWIM-Automatisierungs-Workflow: Unter der Haube

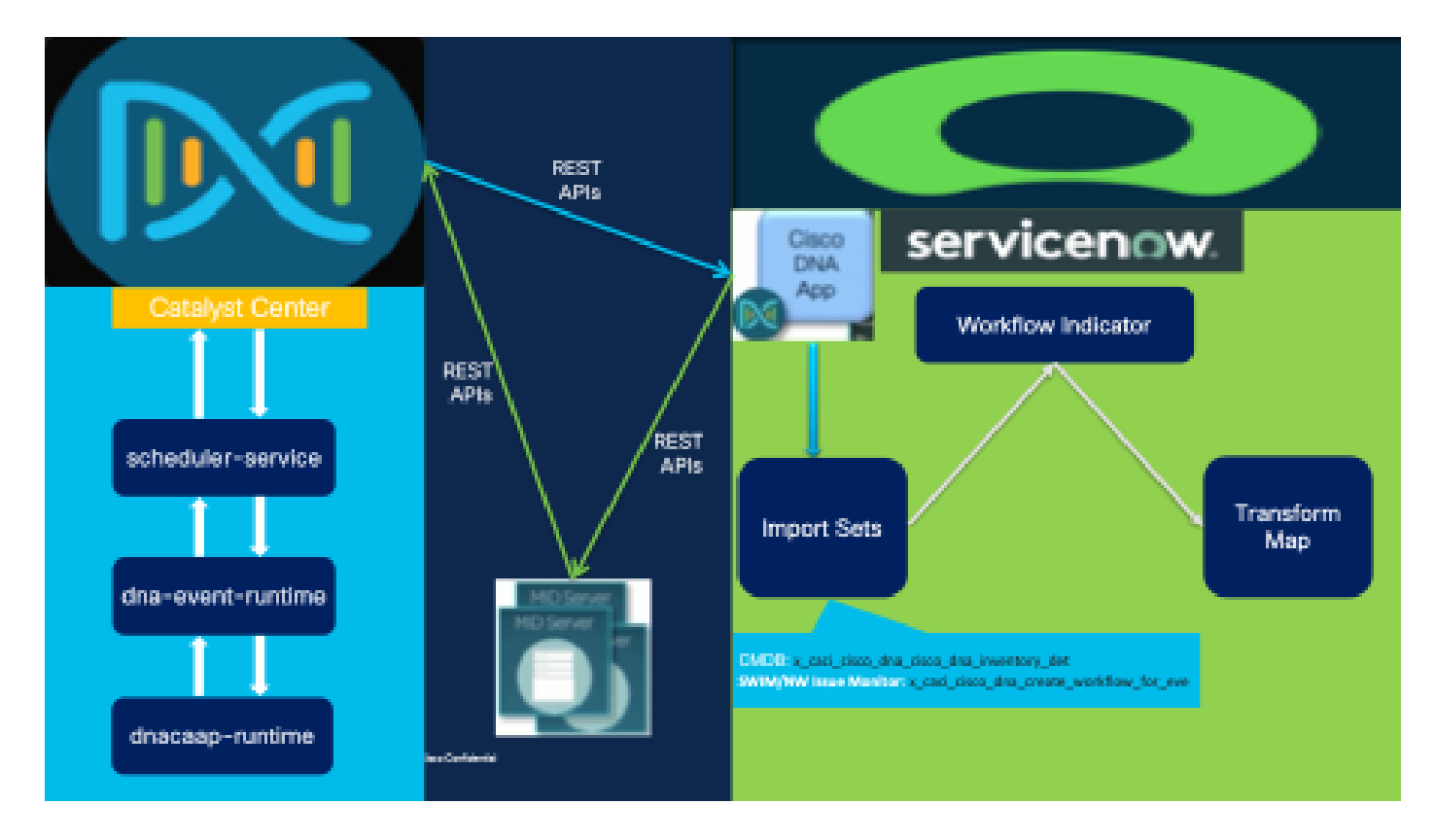

Ereignisablauf: Catalyst Center

• Wenn ein SWIM-Ereignis über das Inventar-Dashboard von Catalyst Center geplant wird, wird ein Task erstellt und über den Scheduler-Service geplant. Die Details dieses Tasks

werden der ServiceNow-Instanz über den Service dnacap-runtime übermittelt. Anschließend ruft Catalyst Center die auf der ServiceNow-Instanz installierte Cisco DNA-App über die REST-API auf.

- Die ServiceNow-Instanz empfängt dieses Ereignis, und die Cisco DNA-Anwendung löst automatisch den vom Cisco DNA Center veröffentlichten Change Request Workflow für das Netzwerk-SWIM-Ereignis aus. Dieser Änderungsantrag muss vom Netzwerkbetriebsteam geprüft und der Status des Änderungsantrags muss aktualisiert werden.
- Das Genehmigungsstatusattribut des Änderungsantrags ist erforderlich, wenn sich das Änderungsticket im Status "Geplant" befindet. Die vom ServiceNow-Admin-/Netzwerkbetriebsteam für das Zeitfenster erteilte Genehmigung/Ablehnung ist für den Fortschritt des Tickets unerlässlich. Sobald das Ticket in den Implementierungsstatus versetzt wurde, gibt es in ServiceNow Trigger, die Cisco Catalyst Center benachrichtigen, dass die Image-Verteilung und das Upgrade auf Grundlage der erteilten Genehmigung beginnen.
- Catalyst Center löst dann die SWIM-Aktivität zum festgelegten geplanten Zeitpunkt aus. Nach erfolgreichem Abschluss der Aufgabe wird der Änderungsantrag in ServiceNow über den Closed Loop-Automatisierungs-Workflow abgeschlossen.

#### Ereignisablauf: ITSM (ServiceNow)

- Das für Cisco Catalyst Center geplante SWIM-Ereignis wird mithilfe von ServiceNow Import Set APIs oder Scripted REST APIs oder generischen REST API-Endpunkten in ServiceNow an ServiceNow weitergeleitet. Die Import Set-Tabelle, an die die Daten gesendet werden, lautet x\_caci\_cisco\_dna\_create\_workflow\_for\_eve.
- Basierend auf dem in der Ereigniskonfiguration festgelegten Workflow-Indikatorwert wird in ServiceNow basierend auf Transformationsskripten ein Änderungsantrag erstellt.
- Jedem SWIM-Ereignisdatensatz von DNA ist ein Workflow-Indikator zugeordnet, der festlegt, welche Art von Workflow das Ereignis in ServiceNow durchläuft. Dieser Ausschnitt ist ein Beispiel für den Workflow-Indikator.

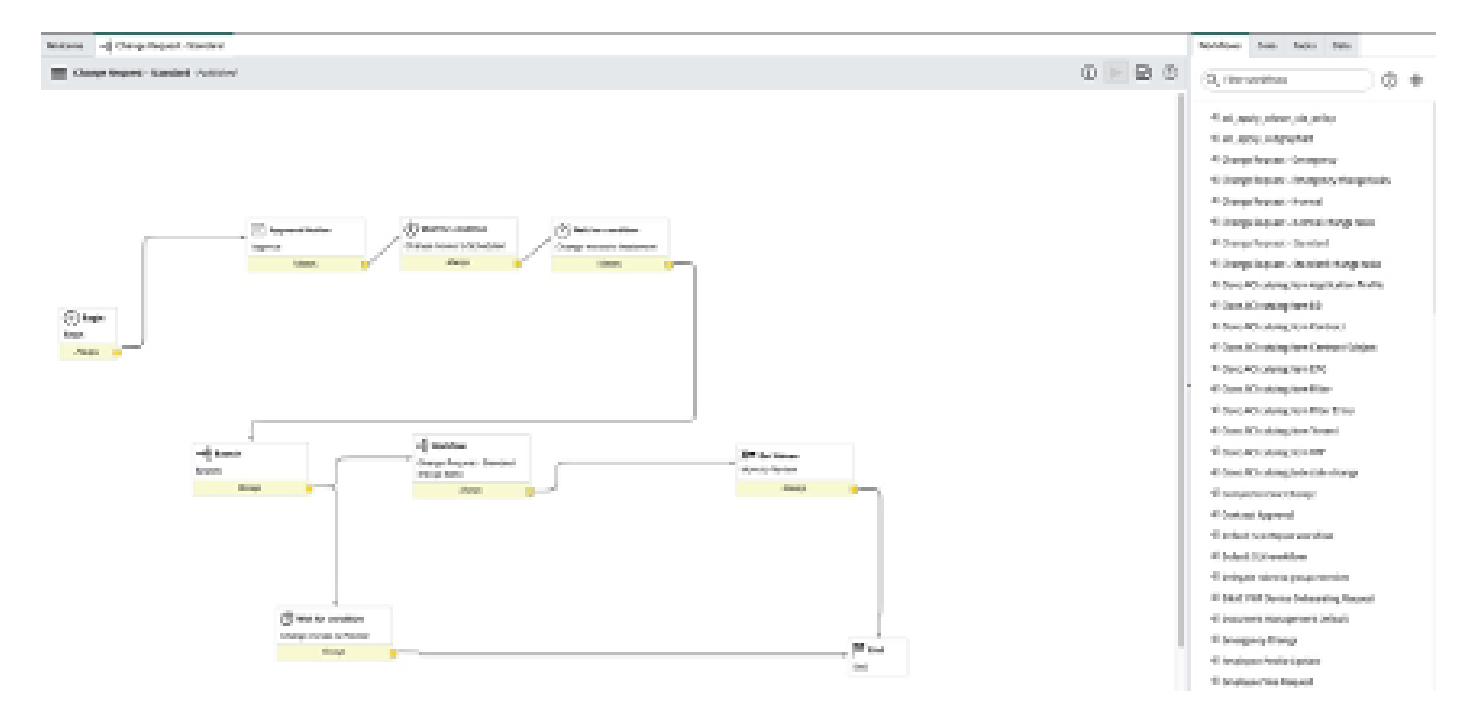

 Basierend auf der Workflow-Indikatorentscheidung wird eine der Transformationszuordnungen ausgeführt, und die Daten in der Stagingtabelle werden analysiert und der entsprechenden Zieltabelle zugeordnet, die im Falle eines SWIM-Ereignisses "Ändern" ist.

| serv         | icenow Al Favorite                  | s History Workspaces Admin                                              | Table Transform Maps 🛠          |
|--------------|-------------------------------------|-------------------------------------------------------------------------|---------------------------------|
| = 7          | 😇 Table Transform Maps Nome         | Search                                                                  |                                 |
| All > Source | e table contains dna > Name >= Chan | ge Command OutputUpdate                                                 |                                 |
| D 9.         | Name -                              | Source table                                                            | Target table                    |
|              | Search                              | (*dea                                                                   | Search                          |
|              | Change CommandOutputUpdate          | Change CommandOutputUpdate<br>[x_cad_clscs_dna_change_commandoutputupd] | Change Request [change_request] |
|              | Change DNA Update                   | Change DNA Update [x,caci_cisco_dna_change_dna_update]                  | Change Request [change_request] |
|              | Change Status Update                | Tickert Statue Update (x_caci_cleas_dina_ticket_statue_update)          | Change Request (change_request) |

 Die Cisco DNA App in den Zielartefakten ergänzt die ITSM-Änderungsanfrage mit Netzwerkgerätdetails vom Cisco Catalyst Center. Die Cisco DNA-App führt REST-API-Aufrufe im Cisco Catalyst Center durch, um Anreicherungsinformationen verschiedener Art, wie Gerät, Problem, Benutzer und Client für ein vom Benutzer erstelltes Ticket, abzurufen.

## SWIM-Paketkonfiguration (Automation Event)

Das Cisco DNA Center Automation-Paket für ITSM (ServiceNow) ruft Ereignisse im Zusammenhang mit Software-Image-Updates ab, die vom Cisco DNA Center ausgelöst wurden. Dieses Paket kann die Ereignisdaten dann in einem wiederkehrenden Zeitplan in einem ITSM(Service Now)-System veröffentlichen. Die Ereignisdaten können in der Event-Tabelle in ServiceNow veröffentlicht werden. Informationen zur SWIM-Paketkonfiguration (Automation Event) finden Sie im Abschnitt Konfigurieren des Cisco DNA Center Automation Events for ITSM (ServiceNow)-Pakets des <u>Cisco</u> <u>DNA Center ITSM-Integrationsleitfadens</u>, <u>Version 2.3.5</u>.

## Ausführung des Automatisierungsereignisses (SWIM)-Workflows

#### **Catalyst Center**

 a. Navigieren Sie zu Inventar > W\u00e4hlen Sie das Ger\u00e4t > Aktionen > Software-Image > Image-Update aus.

| Provision / Inventory               |                     |        |                                       |                                                                                                    |                |                      |  |
|-------------------------------------|---------------------|--------|---------------------------------------|----------------------------------------------------------------------------------------------------|----------------|----------------------|--|
|                                     |                     | •      | Parviers Switches Princips Generation | Access Perce                                                                                                    | 5010415        |                      |  |
| Dovides (1) Ferrar Solitzate Imag   | an w                |        |                                       |                                                                                                    |                |                      |  |
| Q - mulcal@deboxx (*172.10.103.392) |                     |        |                                       |                                                                                                    |                |                      |  |
| 1 Solected Oxfor Tag                | Kationa A 🛛 🔘       |        |                                       |                                                                                                    |                |                      |  |
| Devico Harre                        | invariany           | )      | os family Site                        |                                                                                                    | Resonability 🚺 | Ostiware Image       |  |
|                                     | 307svare mage       | ÷      | Hance Update                          | interferinger 1                                                                                                    | Sectoria       | cattle_lite_knose.17 |  |
|                                     | Providi en          | ×      | Incope Update Status                  | the state of the state of the s |                | Noode Update         |  |
|                                     | Televisity          | $\geq$ | Daaping Higher, Sportson Doord        |                                                                                                    |                |                      |  |
|                                     | Devi de Repladement | ÷      | CAREGO OF ACCURATE STOCK              |                                                                                                    |                |                      |  |
| Compliance                          |                     | 5      | Check Image Update Read test          |                                                                                                    |                |                      |  |

b. Wählen Sie das Gerät, für das die Aktualisierung geplant werden soll.

| nage Update                                 |                           |                                        |                         |
|---------------------------------------------|---------------------------|----------------------------------------|-------------------------|
| 1 Anaryze Bolicotor (2) Dicario             | 410 3 ACEVER 4            | влосиз инстантир 5 во                  | en more y               |
| adyse Selection                             |                           |                                        |                         |
| lefore you proceed for the Update, analyzer | your pelection.           |                                        |                         |
| Xovices to Update: 1 Devi                   | co Fomily: 1 Site         | X: 1                                   |                         |
| Q. Sociel Table                             |                           |                                        | 2                       |
| DiSelected Update V 1880 V                  |                           |                                        |                         |
| Device +                                    | From Image                | To i maga 🔴                            | Comment                 |
| Thor: 2008-Access the Look (172.1           | orth_Be_loses.17.85.05594 | Use antibuling instant 7.12.22.20 Make | lipdote Seadhana Report |

c. Aktivieren Sie die Prüfungen für die Bildverteilung.

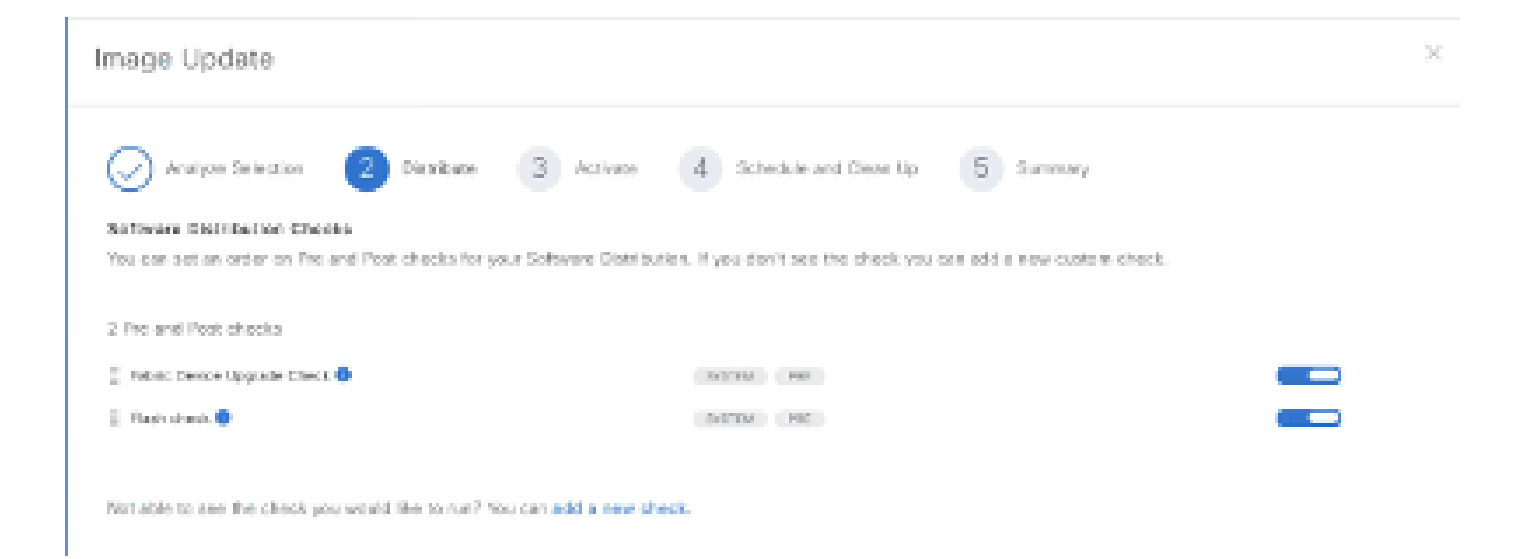

d. Wählen Sie, ob die Image-Aktivierung übersprungen wird oder nicht.

| Image Update                                                                                                    | × |
|----------------------------------------------------------------------------------------------------|---|
| 🕗 Analyze Selection 🕢 Distribute 3 Activity 💰 Schedule and Clean Up 5 Summary                                                                                                 |   |
| Software Activation Checks<br>You can enable and set as order as Pre and Post checks far your Saftware Activation. If you don't see the check you can add a new custom check. |   |
| Skip Activation                                                                                                    |   |
| Automation is shipped for current image lipitate workflow.                                                                                                    |   |

e.Planen Sie die Bildverteilung.

| Image Update                                                                                               | ×                                                                             |
|----------------------------------------------------------------------------------------------------|-------------------------------------------------------------------------------|
| Analyze Solection     Other laure     Activers     Schedule     Schedule                                   | Schoolware and Closes Up 5 Summory                                            |
| Software Distribution  Hithe ITSM ServiceNew application is enabled, choose Later.  Nov O Later Task News* | Suftware Activation  Activation is skipped for current image Update workflow. |
| Software Image Distribution                                                                                | *                                                                             |

f. Überprüfen Sie die SWIM-Aufgabe, und klicken Sie auf Submit (Senden).

| Image Update                                                  |                                           |                                |                | ×            |
|---------------------------------------------------------------|-------------------------------------------|--------------------------------|----------------|--------------|
| Analyze Soloction<br>Summery<br>Review your entry and make ch | Distributos 🥥 Activation                  | Schedulo and Close Up          | 5 Surray       |              |
| Devices to Update: 1                                          | Device Family 1                           | Sites: 1                       |                |              |
| Device.                                                       | From Image                                | To image                       | Update Support |              |
| There 2020 BL-Ansense (House et al. (1000)                    | 123.18.12 cadik_ilte_iaxes.17.08.03.204.j | nin kartikulinsukeren (2.18.8) | 3.6PA.oks      |              |
| Scheduled On                                                  |                                           |                                |                |              |
| Time: Aug 1, 2024 1:10 PM                                     | Time Zane: AsiarCalcutts (3MT+8:20)       |                                |                |              |
| Pre-And Post Checks                                           |                                           |                                |                |              |
|                                                               |                                           |                                | Bark           | Sabriel<br>S |

ii. a. Geplante SWIM-Aufgaben werden unter Aktivitäten > Aufgaben und im Status Ticket

ausstehend aufgeführt.

|                                                      | Activities: 1 Tanks                                                                          | C @ @ \$                                                                |
|------------------------------------------------------|----------------------------------------------------------------------------------------------|-------------------------------------------------------------------------|
|                                                      | Auth Logie (Table ) Ward Table                                                               |                                                                         |
| (j) Movies and manage at your scheduled setse        | où operatore is dre place. Yes can blet access a garte vien d'access activites from any page | $cr 0$ is in the carbon difference $c \otimes c A$ .<br>$\qquad \times$ |
| Q lives by case list on                              | $\overline{\gamma}$ . Such by - Update Term Mass Report in Galaxi $\sim$                     | Lagraphenet (122,00 Pb) 🔮 Referede                                      |
| () as around<br>guesnery<br>Extense Image Debisation |                                                                                              | DR : been                                                               |
| Rote: Aug 1.2024 T.13 PM I Status                    | Traket Ponding                                                                               |                                                                         |

b. Wenn das Change Ticket in ServiceNow genehmigt und in den Status "Implementieren" verschoben wurde, ändert sich der entsprechende Aufgabenstatus in Catalyst Center in "Ticket genehmigt".

|                                             | Activities / Tasks                             |                             |               | 0,                                                      | 0 <b>0</b> 4 |
|---------------------------------------------|------------------------------------------------|-----------------------------|---------------|---------------------------------------------------------|--------------|
| DS UPDATE                                   |                                                |                             |               |                                                         | $\times$     |
| Software Image D                            | Vistribution                                   |                             |               |                                                         |              |
| Starts: Jai 28, 2024 2010 RM                | Status: Ticket Approved                        | In Progress                 |               | Last updated: 3x10:15 PM                                | C Refrech    |
| Devices (1)                                 |                                                |                             |               | Ge to Image Upda                                        | te Statue    |
| Q Search Tuble                              |                                                |                             |               |                                                         | $\nabla$     |
| Upako Notice 💦                              | S in Propress (1) Success (0)<br>Device Family | Pallace (d)<br>Base Uppened | Image Version | 298.0                                                   |              |
| 88-TherC9506-1.8 at cell<br>(172:19.100:33) | n 😁 Switches and Hater                         | Jul 29, 2124                | 12.08.05.0.75 | Statistical Progress<br>Distributing CatSk_Jos.co.17.09 |              |

c. Die Bildverteilung wird automatisch zur geplanten Zeit ausgelöst.

| 1                      | Provision / Inventory / Image Update Status                                                                     |
|------------------------|----------------------------------------------------------------------------------------------------|
| ThorC9<br>Date: Aug 1, | 200L-Access.thor.com (172.19.100.39) Image Distribution<br>2024 1:10 PM Duration: 1 minute 42 seconds Status: 9 |
| Operations             | Checks                                                                                                    |
| v 🕒 Distr              | ibution                                                                                                    |
| Startin                | ig distribution of image; cat9(_)he_leave.17.12.02.579.bin on device: 1/2.10.100.39 using protocol: HTTPS       |
| > 0                    | Image Integrity Verification(KGV) I second                                                                      |
| > 0                    | Pre Distribution Operation<br>1 second                                                                          |
|                        | <b>h</b>                                                                                                    |
| > 6                    | Distribution<br>1 minute 42 seconds                                                                             |

iii. a. Der geplante SWIM-Task wird als Event auf dem Platform Runtime Dashboard von Catalyst Center aufgeführt.

| Event S              | ummaŋ | 0               |                                         |                           |
|----------------------|-------|-----------------|-----------------------------------------|---------------------------|
| 1                    |       | <b>∀</b> Filter |                                         | EQ, Find                  |
| Events<br>papeloted  |       | Oomain -        | Excet Noree                             | Count                     |
| DNA Even<br>Severity | t     | Site Management | SWIM Upgrade Request Greation Image Dis | atribution 1              |
| 1                    | 0     |                 |                                         |                           |
| 2                    | 1     |                 |                                         |                           |
| 3                    | 0     |                 |                                         |                           |
| 4                    | 0     |                 |                                         |                           |
| 5                    | 0     |                 |                                         |                           |
|                      |       | 1 Records       | Show Records                            | x:10 ⊻ 1 - 1 < <b>0</b> > |

b. Die geplante SWIM-Aufgabe erhält die Verknüpfung Change Request ID (Änderungsantrags-ID) und ServiceNow (ServiceNow) des Change Request.

| SWIM I             | SWIM Upgrade Request Creation Image Distribution (1) Les Uner - Children - Children - Ch |              |                        |                |            |            |                                                                                                    |                                |  |
|--------------------|----------------------------------------------------------------------------------------------------|--------------|------------------------|----------------|------------|------------|----------------------------------------------------------------------------------------------------|--------------------------------|--|
| $\nabla {\rm Rec}$ | • Nety - 4 Sets                                                                                                    | ted.         |                        |                |            |            |                                                                                                    |                                |  |
|                    | Last in-Deced                                                                                                    | (fam)        |                        |                |            |            |                                                                                                    |                                |  |
|                    | Frank is                                                                                                    | Rappe        | Destructor             | 1334 Alex Univ | CIDE Askes | IT M M     | ITAM Link •                                                                                                    | THE LASS SPECIFICATION         |  |
|                    | 12034781-8243-6498-<br>8453-97805345440                                                                                                    | Service Non- | Cisco<br>DNA<br>Centor | Rec            | New        | 0800000000 | https://www.5003.service.now.com/www.to.dc?<br>wi-change_request.dr?<br>sys_hire&Tott?cott?hee54656174612657648 | August 148 2028,<br>1205208 pm |  |

c. Der ITSM-Status des Change Request wird entsprechend dem Status des Change Request Tickets im ServiceNow aktualisiert.

| Event P             | listory - 223          | 36752-8253    | 3-4df0-aas | 53-518a610a | 6440                                                                                                    |                                                  | Care Cardword or       | ×<br>harananinapa <b>Citatuck</b> |
|---------------------|------------------------|---------------|------------|-------------|----------------------------------------------------------------------------------------------------|--------------------------------------------------|------------------------|-----------------------------------|
| Witter              |                        |               |            |             |                                                                                                    |                                                  |                        | 50, mai                           |
| 144                 | in-there is an         |               |            |             |                                                                                                    |                                                  |                        |                                   |
| 50404               | Bolington              | and suppliers | 1717 Date: | 121.0       | 2340 p.m.                                                                                                    | 1200 and $0.00000000000000000000000000000000000$ | THE DATA STRATE THE ST | SNA Loss Security                 |
| Genecote            | en Croix D&C<br>Croix  | 80            | Olasof     | 0400810604  | Namo (ne 1990), an dan kayan yang barang<br>Sindang Janasa dal<br>Ng Janasa dalam tang barang                                                                                                    | fogeni 16 2028.<br>3.18.26 pre                   | 2 - Kişk               | *                                 |
| Series?)            | n Cross Bish<br>Conter | 812           | Charry     | 0100830004  | Manacher Matthew die - Geroen Verscheide<br>al-slange geroendakt<br>op geroeksensensensen kan maar kan maa                                                                                                    | August in 2024,<br>3 (2025)                      | 1 - Hyb                | 1                                 |
| Sector?)            | Class ESA<br>Genter    | вt:           | trakenet.  | 0400830004  | Topson the MARK of the Annual Annual Annual Collection<br>and share provide Annual Collection Collection (Sec. )                                                                                                    | August Int 2028,<br>Technick pri                 | I - High               | 1                                 |
| Senductio           | Cicco Bish<br>Caroor   | MC.           | Scheduled  | 0400830526  | https://www.internet.com/www.internet.com/<br>with downers, magest cite?<br>wys.jace.it.edu/waik/tarent/schart?doi/1000/1000                                                                                                    | Aquar to Stir,<br>USSER on                       | 2 - High               | 2                                 |
| Sanacohi            | n Circa DSA<br>Cardor  | 8%            | New        | 0100830524  | Steps Canada Static and Static Association of the state of the state of the stat | August 16 2028.<br>Science pre                   | 2 - 1925               | 2.                                |
| Clean DN<br>Control | 6 Gericekise           | 6/1C          | New 2      | 555         | ha                                                                                                    | August No. 2019.<br>To: NOTE: UNI                | 545                    | 2                                 |

## **ITSM-ServiceNow**

Die SWIM-Veranstaltung vom Cisco Catalyst Center wird von Import Set Table of Service Now empfangen. Die Daten werden mithilfe von ServiceNow Import Set-APIs oder skriptbasierten REST-APIs oder generischen REST-API-Endpunkten in ServiceNow an ServiceNow übertragen.

- Um die Daten zu überprüfen, die von Cisco Catalyst Center an ServiceNow gesendet wurden, navigieren Sie zu Import Sets und suchen Sie nach dem Import Set Entry für die Tabelle: x\_caci\_cisco\_dna\_cisco\_dna\_Inventory\_det
- 1. Filtern Sie den Eintrag Import Set aus dem Import Set Dashboard für die Tabelle x\_caci\_cisco\_dna\_cisco\_dna\_Inventory\_det heraus.

| $\sim \pi$          | O Input Sets     | 4 1000                             |            |                                                                                         |             |                     | - Atlan        | or an and the second states |
|---------------------|------------------|------------------------------------|------------|-----------------------------------------------------------------------------------------|-------------|---------------------|----------------|-----------------------------|
| $\delta t \in S(a)$ | ine + 1875687933 |                                    |            |                                                                                         |             |                     |                |                             |
| $\odot A$           | Planting 1       | Derivite dytion                    | Bate       | Import and alde                                                                         | Outlementer | Orseint             | kant propining | Seattlever time             |
|                     | -879927111       | bank .                             | lines/h    | Inardi                                                                                  | land.       | Introdu             | Inorth         | lauth .                     |
|                     | BERGETTEN.       | Synchronise 4237<br>In performance | • Processi | Constraints the Barthan Draw (MA)<br>(constraints and constraints and Marchan (Marchan) | inequal.    | 2004-00-01/02/21/07 | Invalue        |                             |

ii. Überprüfen Sie die Details des ImportSets und die ImportSet-Zeilen für die jeweilige Vorfallnummer.

| servi       | cena     | w e                           | i faratas                       | Hidoy                                                                                                    | Vision                                                                                                    | anta Ada                                | a                                                                                                    | ( Inserti                                                                                                    | ke stratt                                                                                                    |                                                                                                    | 9,                                                                                                    | Search                                                                                                    | •           | • •              | $\Theta=\Phi$ |
|-------------|----------|-------------------------------|---------------------------------|----------------------------------------------------------------------------------------------------|----------------------------------------------------------------------------------------------------|-----------------------------------------|----------------------------------------------------------------------------------------------------|----------------------------------------------------------------------------------------------------|----------------------------------------------------------------------------------------------------|----------------------------------------------------------------------------------------------------|----------------------------------------------------------------------------------------------------|----------------------------------------------------------------------------------------------------|-------------|------------------|---------------|
| <pre></pre> | 2712     | he -                          |                                 |                                                                                                    |                                                                                                    |                                         |                                                                                                    |                                                                                                    |                                                                                                    |                                                                                                    |                                                                                                    | 4                                                                                                    | e           | Ladole           | Defects 1     |
|             |          |                               | Numb                            | er 1977005                                                                                                    | 2111                                                                                                    |                                         |                                                                                                    |                                                                                                    |                                                                                                    | Gradeal                                                                                                    | 2004-00-00-00-20-07                                                                                                    |                                                                                                    |             |                  |               |
|             |          |                               | 1.0                             | in lighter                                                                                                    | 10.0                                                                                                    |                                         |                                                                                                    |                                                                                                    |                                                                                                    | Lost orginal                                                                                                    |                                                                                                    |                                                                                                    |             |                  |               |
|             |          |                               | Terport and Auf                 | in Crossini<br>Dependent                                                                                                    | entre ter                                                                                                    | Engel Argen (Ar<br>peter, war Wenn,     | Al Angenet                                                                                                    |                                                                                                    |                                                                                                    | Load run filmer                                                                                                    |                                                                                                    |                                                                                                    |             |                  |               |
|             |          |                               | Boot description                | an Synchrop                                                                                                    | SUCKET!                                                                                                    | hangi generali se                       |                                                                                                    |                                                                                                    |                                                                                                    |                                                                                                    |                                                                                                    |                                                                                                    |             |                  |               |
|             | yart far | Datas<br>Ras (2)<br>Tarpet ne | ingeri let Boas<br>ant - Sourch | () input                                                                                                    | ing (ii)                                                                                                    |                                         |                                                                                                    |                                                                                                    |                                                                                                    |                                                                                                    |                                                                                                    | 0 -                                                                                                    | Actoreo     | - sciectical row | s v           |
|             | 1.0      | douted                        |                                 | in a                                                                                                    |                                                                                                    |                                         | Second as                                                                                                    |                                                                                                    | face:                                                                                                    | Europeant                                                                                                    |                                                                                                    | Transform Mar.                                                                                                    |             |                  |               |
| -           |          | 3034-08-0                     | 100000                          |                                                                                                    | 1. 50                                                                                                    | and i                                   | ingle sources                                                                                                    |                                                                                                    | longted .                                                                                                    | Revenues in a prevention or the                                                                                                    | lane seriet                                                                                                    | Create Incident for Ex-                                                                                                    | ent hopen?  | 545-             |               |
|             |          | 2014/08-0                     | 100.000                         |                                                                                                    | 1.50                                                                                                    | and in                                  | in state                                                                                                    |                                                                                                    | language                                                                                                    | Revised are ignored to order                                                                                                    | lares series                                                                                                    | Create Problem to De                                                                                                    | and the set | -                |               |
|             | 1.0      | 2014/06-0                     | 100.00.00                       |                                                                                                    | 1 be                                                                                                    | etal -                                  | Charge Required (2003)                                                                                                    | action of                                                                                                    | impid                                                                                                    |                                                                                                    |                                                                                                    | Grade Dange Repair                                                                                                    | d her Deut  | the second       |               |
| Doubr Per   | hillow b | r fuet l'e                    |                                 | The Non-American State of the American State of the American State | To Arts Star<br>Inger y 1 Th<br>annual ' Hard<br>Charles ' Hard<br>Charles ' H | Anno Anno Anno Anno Anno Anno Anno Anno | reconstruction and an approximately and an approximately and approximately and approximately approximately approxi | PD 4400 - arcos otto<br>prete Charge Breast<br>arcys Fridails (-arcos<br>arcys Fridails (-arcos<br>arcys Fridails (-arcos<br>arcs) - fridails (-arcos<br>COCCER) in Annalise<br>COCCER) - Annalise<br>COCCER (-arcs) - Annalise<br>COCCER (-arcs) - Annalise<br>COCCER (-arcs) - Annalise<br>COCCER (-arcs) - Annalise<br>COCCER (-arcs) - Annalise<br>COCCER (-arcs) - Annalise<br>CoCCER (-arcs) - Annalise<br>CoCCER (-arcs) - Annalise<br>CoCCER (-arcs) - Annalise<br>CoCCER (-arcs) - Annalise<br>CoCCER (-arcs) - Annalise<br>CoCCER (-arcs) - Annalise<br>(-arcs) - Annalise<br>(-arcs) - Annalise | Al ANAL Constant<br>of Parate schedule<br>of MC analysis<br>"accord of Analysis<br>"accord of Analysis<br>"accord of Analysis<br>"accord of Analysis<br>accord of Analysis<br>to Analysis (Analysis)<br>Teaching and Analysis<br>accord of Analysis<br>(Analysis) (Analysis)<br>(Analysis) (Analysis) (Analysis)<br>(Analysis) (Analysis) (Analysis)<br>(Analysis) (Analysis) (Analysis) (Analysis)<br>(Analysis) (Analysis) (Analy | Transfer Augustes Response Const<br>at 1214 System in Auguste Const<br>at 1214 System in Auguste Const<br>at 1214 System in Auguste Const<br>at 1214 System in Auguste Const<br>at 1214 System in Auguste Const<br>at 1214 System in Auguste Const<br>at 1214 System in Auguste Const<br>at 1214 System in Auguste Const<br>at 1214 System in Auguste Const<br>at 1214 System in Auguste Const<br>in Auguste Const<br>System in Auguste Const<br>at 1214 System in Auguste Const<br>in Auguste Const<br>System in Auguste Const<br>System in August | tere mage<br>eff(*) 25 terms * 1000<br>eff(*) 25 terms * 1000<br>(*) 2007 reasons from * 1000<br>(*) 2007 reasons from * 1000<br>(*) 2000<br>(*) 200 | Anni<br>Caladored (1000)<br>Caladored (1000)<br>Mathematic<br>Mathematic<br>Mathe |             | - Looke          | Delto         |

iii. Der Workflow-Indikator bestimmt die Art des Workflows, den das Ereignis in ServiceNow durchläuft. Auf der Grundlage der Workflow-Indikatorentscheidung wird eine der Transformationszuordnungen ausgeführt.

iv. Um die Details der Transformationszuordnung zu überprüfen, klicken Sie auf Hyperlink in Transformationszuordnungsspalte von Importieren Zeilen festlegen.

| servicence at av                               | odes Hinary Markanes Admir                                | table Narshene Map        | G, teach •                      | • | - |      | • |
|------------------------------------------------|-----------------------------------------------------------|---------------------------|---------------------------------|---|---|------|---|
| < E Table Transition Map<br>Charge 2010 Up new |                                                           |                           |                                 | - |   | - 64 | ÷ |
| 🔒 Thioreconstain the Orico-Georgeneer          | incles hat Gibbellorthe comme application. To en          | dt thisecourt cikis inne. |                                 |   |   |      |   |
| Hate                                           | Change 20-10 (Salarie                                     | Croixe                    | 2119-01-1311-1435               |   |   |      |   |
| Search Lable                                   | Change DRAUssiele<br>(n.c.ni Latano, dan geurine, apakes) | Segulation                | Ourge/Segant Education material |   |   |      |   |
| lative                                         | z                                                         | Outer                     | 1.00                            |   |   |      |   |
| from to planets rates                          | 2                                                         | (ha ward get              |                                 |   |   |      |   |
| Enforcementatory fields                        | 85                                                        |                           |                                 |   |   |      |   |
| Case any to be                                 |                                                           |                           |                                 |   |   |      |   |
| Characterize rocted an entry cost and<br>holds |                                                           |                           |                                 |   |   |      |   |

Transform Map Tables for Automation Event (SWIM):

| serv         | icenow Al Exorde                      | s History Warkspaces Admin                                                 | 🗌 Table Transform Maps 🌸         |
|--------------|---------------------------------------|----------------------------------------------------------------------------|----------------------------------|
| $=$ $\nabla$ | Table Transform Maps     Norm         | - Search                                                                   |                                  |
| All > Source | os table contailse dha > Name >+ Char | ge Command DutputUpdate                                                    |                                  |
| $\Box = 0.$  | Name -                                | Source table                                                               | Targettable                      |
|              | Search                                | 1dna                                                                       | Search                           |
|              | Change CommandOutputUpdate            | Change Command Ourput Update<br>[k_cad_circo_dra_change_commandoutput upd] | Change Request (change, request) |
|              | Change ONA Update                     | Change DNA Update [s_caci_cisos_dracehange_dra_opdate]                     | Change Request [change_request]  |
|              | Change Status Update                  | Ticket Status Update (x, acci, class, dra, bicket, status, update)         | Change Request (change, request) |

## Validierung der Ausführung des Automatisierungsereignisses (SWIM)-Workflows

• Sobald der SWIM-Workflow erfolgreich geplant wurde, wird der Änderungsantrag mit den Details des Geräts erstellt, für das das SWIM-Upgrade geplant wurde.

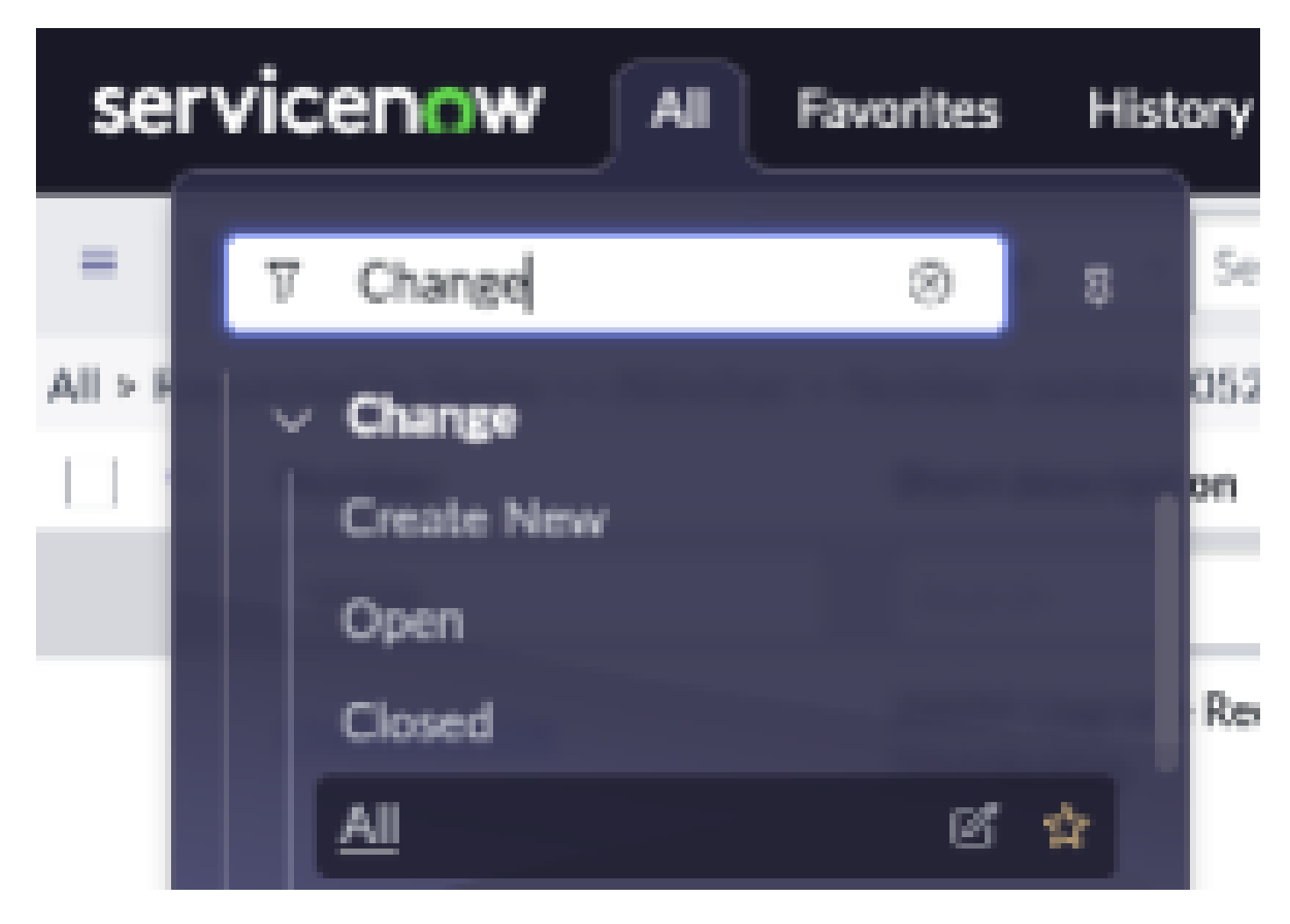

1. Globale Suche > Ändern > Alle

ii. Filtern Sie den Änderungsantrag aus dem Dashboard für Änderungsanträge heraus.

| serv                               | icenaw w r             | eroitze Helero Mediapose Adeir                   |         | Corps Fearatte e | 0                  | R. Sant           | h i         | e s 6 s 🐡       |
|------------------------------------|------------------------|--------------------------------------------------|---------|------------------|--------------------|-------------------|-------------|-----------------|
| - Y                                | 🕫 Grangelingung in     | pantolig - Grade                                 |         |                  |                    |                   | + B Artonia | nistaten. v bes |
| $\delta D \in \operatorname{Resp}$ | stol is Senter Didelar | Namber contains 2026                             |         |                  |                    |                   |             |                 |
|                                    | Number                 | Sheet, dopological en                            | Terri   | 2.01             | Plannakstantskale  | Pleased excidence | Avignatio   | Reported for +  |
|                                    | 9034                   | South                                            | departs | Search           | Search             | Search            | Starts      | Search .        |
|                                    | 000000000              | SMM Lagradulis-positionation longs<br>Entrinsion | Nambed  | Cont             | 3034-03-03 88-0300 | (empto)           | here (c)    | Attribue Maleia |

iii. a. Klicken Sie auf den Änderungsantrag, um Details zum Anforderungsticket anzuzeigen.

| servicence Al Roome | History Workspace Admin                   |               | C Owy-Seport-CHS      | · · ·             |          | < Section 1998 | • • • • •              | ÷ 🔹       |
|---------------------|-------------------------------------------|---------------|-----------------------|-------------------|----------|----------------|------------------------|-----------|
| < - Statistari      |                                           |               |                       |                   | 1        | r S (Noss      | Fallow Schoolds Values | [ Orien ] |
| lin A               | Allerie -                                 | >             | Meshi -               | huimen            | lindese  | Cinat          | Canalad                |           |
| Namber              | 0-6-008/2836                              |               |                       | 244               | Fondard  |                | 1.e                    |           |
| in participy        | Kaleshan History                          | a   a         |                       | Sec.              | Server.  |                | -                      |           |
| Collegen            | Other                                     | ×.            |                       | Configuration     | Set from |                |                        |           |
| Invo                |                                           | 0.            |                       | Der Belleningen   |          |                |                        |           |
| Senate offering     |                                           | ۵,            |                       | designment proce- |          |                | 0.                     |           |
| configuration firm  |                                           | a,            |                       | Anigentite        |          |                | α,                     |           |
| Prints              | 2-1925                                    |               |                       |                   |          |                |                        |           |
| F14                 | Hadester                                  | -             |                       |                   |          |                |                        |           |
| Yost                | 3 tax                                     | 1             |                       |                   |          |                |                        |           |
| Short description   | SMM Caprody Report Courties ImageOld      | betker        |                       |                   |          |                | 9 8                    |           |
| Desciption          | Groute DMH Lingmite Change Temperationers | national ISSN | Solar-Norsky systemat |                   |          |                |                        |           |
|                     |                                           |               |                       |                   |          |                |                        |           |

b. Überprüfen Sie die Gerätedetails des Änderungsantrags, genehmigen Sie ihn und planen Sie die Änderung.

| Career began                                |                                                                                                    | <br>+ | 4 | Free 1 | Endow [] Update [] Solate ] |
|---------------------------------------------|----------------------------------------------------------------------------------------------------|-------|---|--------|-----------------------------|
| Ranky Schelar Conflict No.                  | Convertiencedary ConvOba                                                                                                    |       |   |        |                             |
| Class City Center (Public on                | 36/9611                                                                                                    |       |   |        |                             |
| Cage half store                             | Mase (1008) A Stick of previous from a                                                                                                    |       |   |        | 6                           |
| Eisen DSA Hietmark Bendin                   | Conversal Clouins II  Conversal Clouins II  Conversal Clouins II  Conversal Clouins II  Conversal Clouins II  Conversal Clouins II  Conversal Clouins II  Conversal Clouins  Conversal Clouins  Conversal  Clouins  Conversal  Clouins  Conversal  Clouins  Conversal  Clouins  Conversal  Clouins  Clouins  Conversal  Clouins  Clouins  Clouin |       |   |        |                             |
|                                             | Note 2<br>Barre Min Der Chine Line com                                                                                                    |       |   |        |                             |
| Class 21-91 Errori Donari                   | Normangerary                                                                                                    |       |   |        |                             |
| Case DAAGant Letsin and Lagarited<br>Advers | Examplement for device (Reddouble Reddo Add Add Add Add Add Add Add Add Add                                                                                                    |       |   |        |                             |

| - Generationant<br>Calcologia                                                  |                                |                             |                             | $\sigma_{i} \neq -\pi_{i}$       | - Finan | felew   | [Venter]       | (Advan) |
|--------------------------------------------------------------------------------|--------------------------------|-----------------------------|-----------------------------|----------------------------------|---------|---------|----------------|---------|
| Churd P.W. Jugen Int Action Community<br>Dataset                               |                                |                             |                             |                                  |         |         |                |         |
| Cress-Disk/Sweet Id                                                            | 12106213-0210-020-023-1500700  | (Invo                       |                             |                                  |         |         |                |         |
|                                                                                | Marter                         |                             |                             |                                  |         |         |                |         |
| Rapicitor Decem                                                                | Reported                       |                             |                             |                                  |         |         |                |         |
|                                                                                |                                |                             |                             |                                  |         |         |                |         |
| State Entitlegidate status                                                     |                                |                             |                             |                                  |         |         |                |         |
| Related Units<br>Related Units<br>Geodese Rel<br>See Machine<br>Wedfine Center |                                |                             |                             |                                  |         |         |                |         |
| We had Ds (D) Imparted Bendros City                                            | Appenants Charge Security Prot | tiers Indirit Paul By Darge | Institutes Cannot By Champe |                                  |         | _       |                |         |
| <ul> <li>P Indgation test in them</li> </ul>                                   | 1.                             |                             |                             |                                  | φ -     | Antonio | water test sea | s       |
| Taxic+ C+64000568                                                              |                                |                             |                             |                                  |         |         |                |         |
| O. Configuration/Hers      DeerC00000-Assessibles.com                          |                                | Class                       | Olamory Field               | <br>lanarary Last Mark<br>aradal | fied.   |         |                |         |
|                                                                                |                                |                             |                             |                                  |         |         |                |         |
| - Grantinger                                                                   |                                |                             |                             |                                  | -       | -       | a la trata     | lane.   |

| - max               | lana / Arterio                      |            | a hanna i                            | Index Clease | Gander |
|---------------------|-------------------------------------|------------|--------------------------------------|--------------|--------|
| Burton              | CRIMINAL CONTRACTOR                 |            | 701                                  | 25-Del       |        |
| Responded by:       | NUMBER OF STREET                    | 0. 0       | X.10                                 | schelded     |        |
| Company             | (that                               |            | Co have                              | 0            |        |
| Service             |                                     | <b>11</b>  | Confectation                         | Arius .      |        |
| Service and the     |                                     | a.         | Conflation or a                      |              |        |
| Congruption inc.    |                                     |            | <ul> <li>Antiperant press</li> </ul> | PARSon       | 90     |
| Anorty.             | in sign                             | ~          | Asignatio                            | (            | 1      |
| Res.                | PROJECTS                            |            |                                      |              |        |
| input.              | 2 fave                              | -          |                                      |              |        |
| Event interciption. | Ref Hillsgrade Report Crusteer Repo | One-Busine |                                      |              | 1 0    |

c. Überprüfen Sie die Details des Änderungsantrags, und implementieren Sie die Änderung.

| = Darge Insent<br>D-GRUDOS |                                           |                               |                               | <i>8.</i> 9 | R - Febr | v Burne Upton Died |
|----------------------------|-------------------------------------------|-------------------------------|-------------------------------|-------------|----------|--------------------|
| 80.2                       | hees - Actories -                         | Should -                      | indexet.                      | fadore      | Oxed     | Garadiot           |
| tioning                    | CW00000139                                |                               | Madel                         |             | 0,       |                    |
| Expanded to                | Attention Matters                         | 0                             | Serv.                         | Bestel      |          |                    |
| Gangery                    | Otor v                                    |                               | State.                        | inglement   | 1        |                    |
| Service                    | 0,                                        |                               | <ul> <li>N (eq. ()</li> </ul> |             |          |                    |
| here and the tag           | 0.                                        |                               | Gavilatorates                 | Plat Bas    |          |                    |
| Configurationitum          |                                           |                               | Sedictions.                   |             |          |                    |
| Planty                     | 2 High 1                                  |                               | X Augemetptop                 | COAC Spor   | 0,       |                    |
| 64.                        | Moleske s                                 |                               | Augusta                       |             | 0.       |                    |
| Input.                     | t-law v                                   |                               |                               |             |          |                    |
| Bursteviation              | 20/HVAproin Repair Deather Inspe District | les:                          |                               |             |          | 0 0                |
| Description                | Crass SWHIAgrade Davag Report Internal    | ensel 1994 System to Approved |                               |             |          |                    |
| de los operations          |                                           |                               |                               |             |          |                    |

d. Nach erfolgreichem Abschluss des SWIM-Workflows wechselt der Change Request automatisch über Closed Loop Automation in den Status Closed.

| Change Request<br>CHANGER |                                                 |                              |                                     | 1.5.8     | - Diseas Relay Update Dates |
|---------------------------|-------------------------------------------------|------------------------------|-------------------------------------|-----------|-----------------------------|
| Hex-2                     | Anterio /                                       | Senature 2                   | nime >                              | Option -1 | Global Gaveilat             |
| Notice 1                  | 0.402000108                                     |                              | 1414                                | Instant   |                             |
| Properties by             | Ridactas Matrixa 🔍                              | a                            | 3.00                                | Dend      | -                           |
| Geographic                | 08w *                                           |                              | Confect research                    | Notificat |                             |
| lion state                | 0.                                              |                              | Control Set even                    |           |                             |
| Service effering          | <u>a</u>                                        |                              | <ul> <li>Assignmentgroup</li> </ul> | DHAC Open | 9 0                         |
| Configuration form        |                                                 |                              | Judg miles                          |           | 9                           |
| hiota                     | 2.95g6                                          |                              |                                     |           |                             |
| 8.8                       | Notruin v                                       |                              |                                     |           |                             |
| import                    | i des v                                         |                              |                                     |           |                             |
| <b>Exercisies</b> -infer  | SMM Asymphicities of Cristian Projection (1998) | 64                           |                                     |           | 8 6                         |
| Deservation               | Grand MM Republic Change Report in som stil     | and 1994 System for Approval |                                     |           |                             |
|                           |                                                 |                              |                                     |           |                             |

- Import Set-Ausführung für SWIM-Ereignis:
- 1. Navigieren Sie zu Globale Suche > Alle Ergebnisse > Systemimport-Sets > Erweitert > Import-Sets.

| servi | Cenow Al Favorites                  | History |
|-------|-------------------------------------|---------|
|       | 7 Import Set                        | 8       |
| AU    | RESULTS                             |         |
|       | <ul> <li>Contact Tracing</li> </ul> |         |
|       | V Devvio                            |         |
|       | Devvio Users Risk Report I          |         |
|       | System Import Sets                  |         |
|       | Load Data                           |         |
|       | Create Transform Map                |         |
|       | Run Transform                       |         |
|       | > Administration                    |         |
|       | <ul> <li>Advanced</li> </ul>        |         |
|       | Import Sets 65 1                    | à       |

ii. Identifizieren Sie das ImportSet, und wählen Sie es aus, um die Details zu überprüfen.

| = 7 © months a            | whoe - seed                  |           |                                                                                   |            |                  | ÷ •               | Jump of refer the news. |
|---------------------------|------------------------------|-----------|-----------------------------------------------------------------------------------|------------|------------------|-------------------|-------------------------|
| 40 - Number - OKTOORTS (1 |                              |           |                                                                                   |            |                  |                   |                         |
| 🖂 🔍 Harder -              | Sectoberolphan               | Data      | Inspectant SMs                                                                    | Determonen | Oranivel         | Sand-sensitivited | Loging free             |
| 10/10022011               | Sauch                        | Same      | Search                                                                            | Saurit     | Sec. 1           | Section           | Sant                    |
| 000003511                 | Sudvoise 807<br>Norderrolles | · Freenad | Create Netwidewing Description Dref.<br>In cash data data prode workfling for and | smooth     | 204-00-01 001502 | (explor           |                         |

iii. Markieren Sie unter Import Set Details (Import Set Details) die Option Import Set Runs und Import Set Rows (Import Set Runs).

| servicencew At Reader                              | History Workspecer                                          | Admin                        | mentie-601000. a             | R.                             | Seat                                |
|----------------------------------------------------|-------------------------------------------------------------|------------------------------|------------------------------|--------------------------------|-------------------------------------|
| <ul> <li>199226</li> </ul>                         |                                                             |                              |                              |                                | d R - R bits                        |
| Number                                             | 6(306)311                                                   |                              |                              | County 2001-00.05002347        |                                     |
| Halls                                              | lysterous .                                                 |                              |                              | land completion                |                                     |
| ingenied table                                     | Create Wartsframine Event<br>(c.a.c.), the eighted reations | Ince Dist.<br>Orthop, Secure |                              | Losing the                     |                                     |
| Sectory (10)                                       | Pedrosarittirané                                            | er selere                    |                              |                                |                                     |
| Equite Boles<br>Insort Sectore 20 Engot Sectore 20 | moon los (3                                                 |                              |                              |                                |                                     |
| <ul> <li>T Separated &gt; Sector</li> </ul>        |                                                             |                              |                              |                                | 0 - Administration                  |
| 546 - 680700207000                                 |                                                             |                              |                              |                                |                                     |
| C Q Costal                                         | few Date                                                    | Tagetressel -                | Deve Consert                 |                                | Traduct Map                         |
| 2009-08-00/00/20/87                                | 1 learns                                                    | ternal di                    | terraria) Base terraria      | en general by well-been solut. | Create Induced for Deart Incom DNA  |
| 2004-08-05-06-25.M <sup>3</sup>                    | 3 Ignoral                                                   | lanan)                       | Interface Reality Reality of | an ignored by and there only t | Groate Problem Are Groate form ONA  |
| 0 000+00-00:00:00.00                               | 1 here its                                                  | Darge Reveal D-080303        | in least                     |                                | Crude Dangs Report for Loss Non-DRA |

iv. Klicken Sie auf den Eintrag Import Set Row für den Änderungsantrag, um die Details des SWIM-Ereignisses anzuzeigen, wie Gerätespezifikationen, Versionen usw.

| Cristia Workflow for Drend Sam DNA<br>1 |                                                                                                    | e, | - | - [10 | ne   Dene | 1 |
|-----------------------------------------|----------------------------------------------------------------------------------------------------|----|---|-------|-----------|---|
| Fastilende                              | Provide Table 1 (2014) 1 (2017) extension of VIII (2017) 1 (2017) 1 (2 |    |   |       |           |   |

## Zugehörige Informationen

- Grundlegende Konzepte für die Integration von Catalyst Center und ITSM
- Synchronisierung des Catalyst Center-Bestands mit dem ServiceNow CMDB-System
- Problemüberwachung und -anreicherung im Catalyst Center-Netzwerk für ITSM

#### Informationen zu dieser Übersetzung

Cisco hat dieses Dokument maschinell übersetzen und von einem menschlichen Übersetzer editieren und korrigieren lassen, um unseren Benutzern auf der ganzen Welt Support-Inhalte in ihrer eigenen Sprache zu bieten. Bitte beachten Sie, dass selbst die beste maschinelle Übersetzung nicht so genau ist wie eine von einem professionellen Übersetzer angefertigte. Cisco Systems, Inc. übernimmt keine Haftung für die Richtigkeit dieser Übersetzungen und empfiehlt, immer das englische Originaldokument (siehe bereitgestellter Link) heranzuziehen.